1. Login to MyTHR.org and click **the 3 dots** in the top right corner:

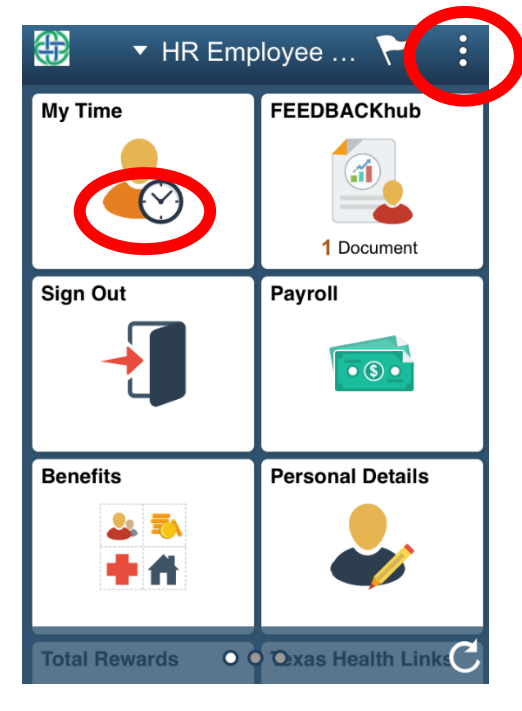

## 2. Click Search:

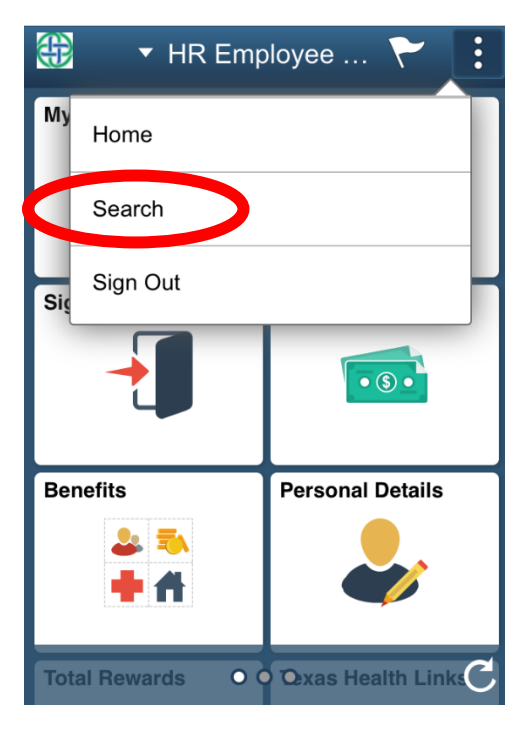

3. Enter the tile name you are looking for (example: Employee Health)

| Category<br>All<br>Keywords<br>Employee health<br>More Options | Category<br>All<br>Keywords<br>Employee health<br>More Options<br>Clear | Cancel          | Search   | Search |
|----------------------------------------------------------------|-------------------------------------------------------------------------|-----------------|----------|--------|
| Keywords<br>Employee health<br>More Options                    | Keywords<br>Employee health<br>More Options                             | Category<br>All |          |        |
| Employee health More Options Clear                             | Employee health More Options Clear                                      | Keyword         | s        |        |
| More Options                                                   | More Options                                                            | Employe         | e health |        |
|                                                                |                                                                         | More Opt        | ions     | Clear  |
|                                                                |                                                                         |                 |          |        |

4. Click the link for your search:

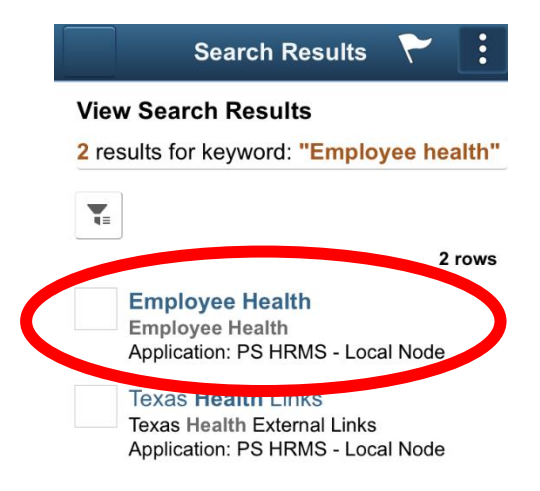

5. All of the links appear:

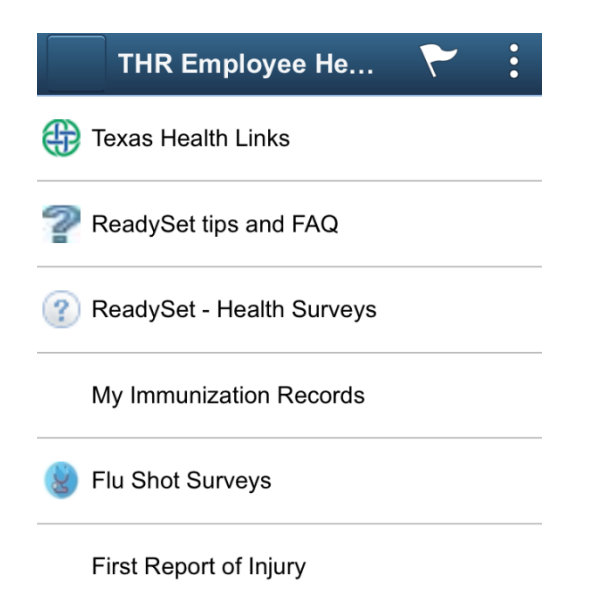